## Come compilare la Lettera di Vettura on-line

## **Creare una spedizione**

1 Inserire i dati di spedizione 2 Stampare la o le Lettere di Vettura

| * Indica il campo obblig      | atorio.                                                                                                    | 1 Preferenze   Azzerare tutti i campi                                              |
|-------------------------------|----------------------------------------------------------------------------------------------------|------------------------------------------------------------------------------------|
| 1. Da 2                       | ⊘ <u>Guida</u> ⊟ <u>Nascondere</u>                                                                           | 4. Dettagli relativi alla fatturazione                                             |
| * Paese/territorio            | Italia 🔻                                                                                                    | ② <u>Guida</u> ⊟ <u>Nascondere</u>                                                 |
| Società                       |                                                                                                    | * Fatturare trasporto a II mio Codice Cliente                                      |
| Nome del Contatto             |                                                                                                    | * Fatturare Destinatario ▼<br>tasse/dazi/oneri                                     |
| Indirizzo 1                   |                                                                                                    | doganali a<br>Codice Cliente                                                       |
| Indirizzo 2                   |                                                                                                    |                                                                                    |
| Codice postale                | Dati codice postale                                                                                          | fatturazione.                                                                      |
| * Città                       |                                                                                                    | fatturazione                                                                       |
| N talafana                    |                                                                                                    | <u>Altri campi riferimento</u> <u>Aggiungere un Codice Cliente</u>                 |
|                               | int.                                                                                                    | Servizi speciali (opzionali) 2 Guida 🕀 Modificare                                  |
| C.F./EORI del Initiente       |                                                                                                    | Selezionare servizi supplementari per la vostra spedizione                         |
| 3                             | <ul> <li>Salvare come mio indirizzo predefinito</li> <li>Salvare nuovo mittente nell'indirizzario</li> </ul> | 5. Ritiro/Consegna a ⑦ Guida ⊟ Nascondere<br>FedEx                                 |
| 2. A 4                        | ② <u>Guida</u> ⊟ <u>Nascondere</u>                                                                           | Prenotazione di un corriere                                                        |
| Paese/territorio              | Stati Uniti                                                                                                  | Consegnare il collo in un punto FedEx                                              |
| Società                       | Selezionare o inserire                                                                                       | Utilizzare un ritiro già prenotato/Prenotare il ritiro dopo                        |
| Nome del Contatto             | Selezionare o inserire                                                                                       |                                                                                    |
| * Indirizzo 1                 |                                                                                                    | Dati del collo                                                                     |
| Indirizzo 2                   |                                                                                                    | Tipo di ritiro FedEy Eynress                                                       |
| Codice postale                |                                                                                                    | * Totale di colli                                                                  |
| * Città                       |                                                                                                    | * Peso complessivo                                                                 |
| * Stato                       | Selezionare V                                                                                                | * Data di ritiro 04/02/2020                                                        |
| * N. telefono                 | int                                                                                                    |                                                                                    |
| Codice fiscale                |                                                                                                    | * Ultimo orario                                                                    |
| destinatario                  |                                                                                                    | disponibile<br>Posizione dei colli o                                               |
| Eseguire controllo initiality | Questo à un indirizzo privato                                                                                | istruzioni speciali (25 caratteri max.)                                            |
| 3                             |                                                                                                    |                                                                                    |
|                               | nell'indirizzario                                                                                            | ② Guida ⊡ Nascondere                                                               |
| 3. Dettagli collo             | e spedizione                                                                                                 | Informare il mittente tramite: Tipo di avviso                                      |
| 5                             | ⊘ Guida ⊟ Nascondere                                                                                         | E-mail (HTML)     Spedito                                                          |
| * Data di spedizione          | 04/02/2020                                                                                                   | E-mail (solo testo)                                                                |
| * N. di colli                 |                                                                                                    |                                                                                    |
| *Peso ②                       | kg V                                                                                                    | Consegna stimata                                                                   |
| Valore dichiarato             | Euro                                                                                                    | Consegna                                                                           |
| 6                             | S Convertitore di valuta                                                                                     |                                                                                    |
|                               |                                                                                                    | Italiano                                                                           |
| Tipo di servizio 7            | Selezionare                                                                                                  | Informare il destinatario tramite: Spedito                                         |
| Tipo collo                    | Selezionare                                                                                                  | E-mail (HTML)     Presentato                                                       |
| Contenuto del collo           | O Documenti O Prodotti/merci                                                                                 | E-mail Destinatario                                                                |
| spedizione                    | Commerciale                                                                                                  |                                                                                    |
| complessivo                   | Euro   Convertitore di valuta                                                                                | Consegna                                                                           |
| 0                             | •                                                                                                    | Aggiungere un messaggio personale                                                  |
|                               | Includere Lettera di Vettura Reso                                                                            |                                                                                    |
|                               |                                                                                                    |                                                                                    |
|                               |                                                                                                    | <i>M</i>                                                                           |
|                               |                                                                                                    | Tariffe & Tempi di transito       ② Guida □ Nasconders         (opzionale)       ③ |
|                               |                                                                                                    | Gli importi sono visualizzati in EUF                                               |
|                               |                                                                                                    | Inserite maggiori informazioni per calcolare tariffe e tempi di transito.          |
|                               |                                                                                                    | 6. Continuare la spedizione ② Guida                                                |
|                               |                                                                                                    | 15                                                                                 |

Prima di inserire i dati relativi alla spedizione, per poter usufruire del servizio ETD (Electronic Trade Documents) cliccate su Preferenze e selezionate il campo Attivare ETD (documenti commerciali elettronici).

L'opzione sarà in questo modo disponibile all'interno della sezione Documenti doganali nella seconda schermata e vi consentirà di trasmettere i documenti doganali in formato elettronico per un processo di sdoganamento più agevole

| 2 Ins | serite | i | dati | del | mittente |
|-------|--------|---|------|-----|----------|
|-------|--------|---|------|-----|----------|

- 3 Indirizzario: selezionate questo campo per memorizzare i vostri indirizzi e quelli del destinatario
- 4 Inserite i dati del destinatario, inclusi telefono e CAP
- 5 Inserite tipo di servizio, imballaggio e numero di colli
- 6 Valore dichiarato ai fini della responsabilità del vettore: opzionale e soggetto a supplemento. ! Vedi calcolo tariffa finale
- 7 ! Attenzione alla tipologia di abbonamento abbinata al vostro Codice Cliente (Priority, Economy)
- 8 Valore doganale: è il valore totale della fattura commerciale/proforma
- 9 Selezionate a chi saranno addebitati i costi di trasporto, le tasse e gli oneri doganali
- 10 È possibile inserire un riferimento personalizzato che sarà riportato sulla Lettera di Vettura. I primi 24 caratteri appariranno anche sulla fattura

11 Scegliete un'opzione di ritiro

- 12 Modificate giorno e orari secondo le vostre esigenze
- 13 Ricevete notifiche proattive sullo stato della spedizione
- 14 Calcolo personalizzato in base alle tariffe associate al Codice Cliente. Include tutti gli sconti e i supplementi applicabili
- 15 Cliccate su "Continuare" per inserire le altre informazioni necessarie alla spedizione

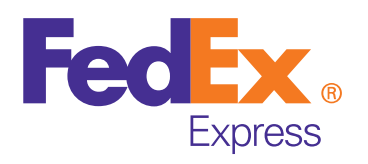

Per ulteriori informazioni sui nostri servizi, visitate il sito internet fedex.com/it oppure contattate il Servizio Clienti FedEx al numero 199.151.119 (0,10 €/min, IVA inclusa)

Salvare per dopo Continuare

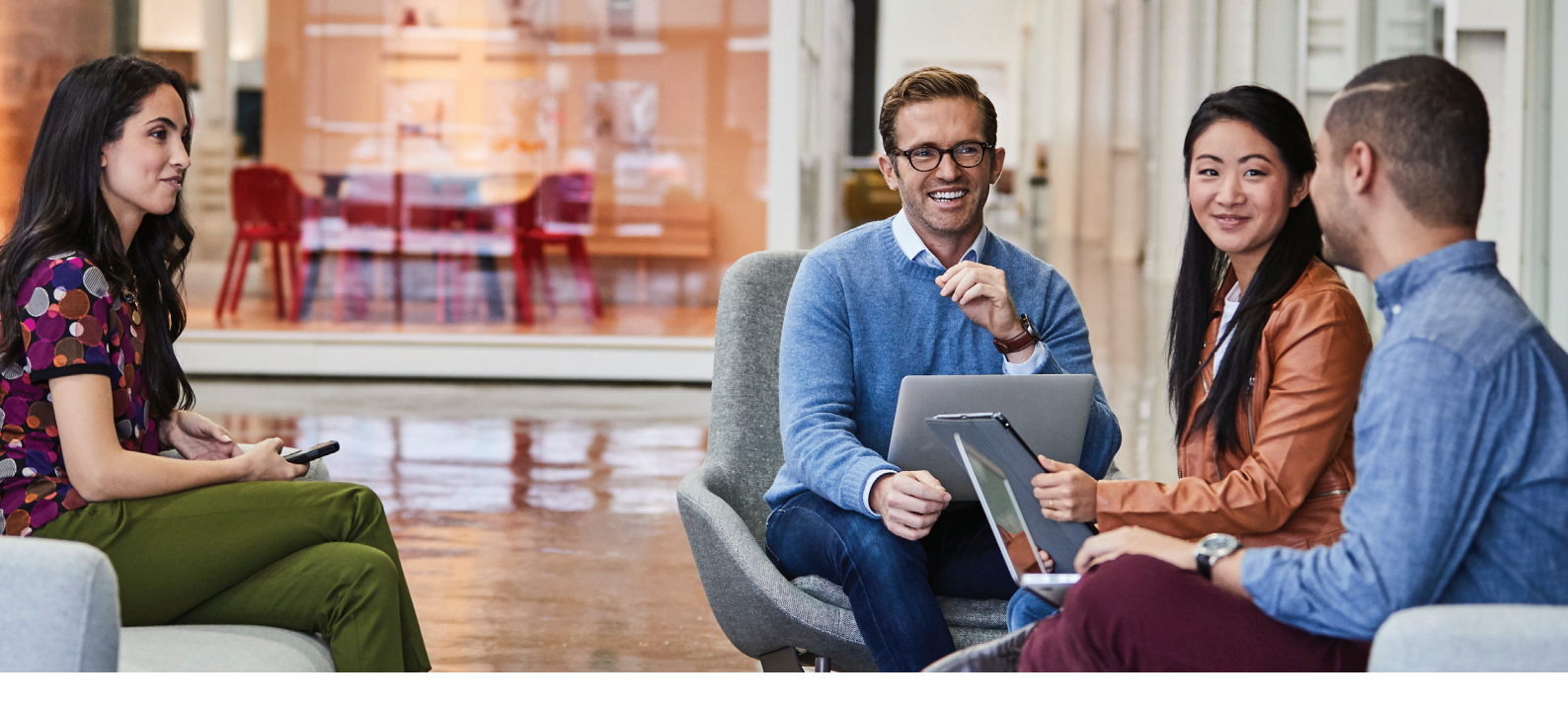

## **Creare una spedizione**

7. Informazioni sui prodotti

Controllate i prodotti vietati per: Stati Uniti

Selezionare

Selezionare

 Dati supplementari sul prodotto (opzionale) Salvare/aggiornare profilo di prodotto

5.00

5.0

0

0

Totale Dettagli spedizione

1 Inserire i dati di spedizione 2 Inserire i dati del prodotto/merce 3 Stampare la o le Lettere di Vettura e i documenti

\*Valore ai fini doganali (EUR)

Totale

(\$) Convertitore di valuta

Totale

Aggiungere questo

\* Indica il campo obbligatorio.

Sommario prodotti

\*Prodotto

Totali

Prodotto 1

prodotto

\*Quantità

\*Peso del prodotto

Paese di

fabbricazior

Codice armonizzato ②

Peso della spedizione

Totale valore dichiarato

\*Valore ai fini doganali

\*Descrizione del

\*Unità di misura

Aggiungere nuovc 🔻

|                                                                                                    | << <u>Indietro</u>   <u>Pref</u>                                                                                                    | ferenze   Azzerare tutti i campi             |  |  |  |  |
|----------------------------------------------------------------------------------------------------|----------------------------------------------------------------------------------------------------|----------------------------------------------|--|--|--|--|
| I                                                                                                    | 8. Documenti doganali                                                                                                    | ⊘ <u>Guida</u> ⊟ <u>Nascondere</u>           |  |  |  |  |
| ② Guida     □ Nascondere       hiti     Gestire/Importare profili       ai     *Qtà       *Peso       (kg) | <ul> <li>Attenzione:<br/>Per questa spedizione è necessaria una Fattura<br/>Commerciale/Pro-forma.</li> <li>Attenzione:<br/>Certi documenti possono essere disponibili solo in inglese.</li> <li>Fattura commerciale</li> <li>Fattura proforma</li> <li>Allegare Documenti commerciali supplementari</li> <li>Documenti commerciali supplementari generati da FedEx</li> </ul> |                                              |  |  |  |  |
| T                                                                                                    | 9. Ritiro/Consegna a FedE                                                                                                    | Ex<br>② Guida ⊟ Nascondere                   |  |  |  |  |
| tale <b>v</b> kg<br>Totale <b>v</b> EUR<br>di valuta                                                       | Prenotazione di un corriere Consegnare il collo in un punto F Utilizzare un ritiro già prenotato/P Indirizzo di ritiro Bergamo, 24124, Italia Dati del collo 5. 45. 5. 5. 6. 6. 6. 6. 6. 6. 6. 6. 6. 6. 6. 6. 6.                                                                                                    | edEx<br>rrenotare il ritiro dopo             |  |  |  |  |
| Ottenere Codice                                                                                            | Tariffe & Tempi di transito<br>(opzionale)                                                                                                    | a.m 12:00 p.m., 1 colli ② Guida ⊞ Modificare |  |  |  |  |
| ionale)                                                                                                    | Visualizzate le vostre tariffe e tempi e selezioni.                                                                                                    | di transito in base alle vostre              |  |  |  |  |
| otto                                                                                                    | 10. Completate la spedizio                                                                                                    | one ⑦ <u>Guida</u>                           |  |  |  |  |
| kg<br>Euro                                                                                                 | Attenzione: Esaminate le avvertenze indicate in questa pagina prima di continuare.     Creare un Profilo spedizione per memorizzare il destinatario, la spedizione e tutti gli altri dettagli di questa spedizione per uso futuro.                                                                                                    |                                              |  |  |  |  |
|                                                                                                    | 5                                                                                                    | alvare per dopo spedire                      |  |  |  |  |

! Inserite in inglese la descrizione di ogni collo 1 singolarmente. Ripetete l'operazione per tutti i colli della spedizione. La descrizione deve rispondere alle seguenti domande: - Che cos'è? - Di che materiale è fatto? - A cosa serve? 2 Inserite questo dato per conoscere i documenti doganali necessari e avere una stima degli oneri doganali 3 Cliccate su "Aggiungere questo prodotto" per salvare le informazioni inserite. I dettagli appariranno in alto nel "Sommario prodotti" 4 Selezionate "Fattura commerciale" o "Fattura proforma" solo se desiderate aggiungerle e stamparle insieme alla Lettera di Vettura. Avendo attivato ETD all'interno delle Preferenze (vedi punto 1 prima pagina), potrete ora usufruire del servizio di invio dei vostri documenti doganali in formato elettronico all'interno di questa sezione 5 Stima immediata di tariffe, tempi di transito e oneri doganali in base alle nuove informazioni inserite 6 Cliccate su "Spedire". Stampate la Lettera di Vettura e gli altri documenti necessari

alla spedizione

Per ulteriori informazioni sui nostri servizi, visitate il sito internet fedex.com/it oppure contattate il Servizio Clienti FedEx al numero 199.151.119 (0,10 € / min, IVA inclusa)